## MFA-instructie bij eerste aanmelding als gastgebruiker.

De schermafbeeldingen kunnen afwijken. Volg zoveel mogelijk de instructies op het scherm. Het instellen is eenmalig en duurt ongeveer 5 minuten. Hiervoor heeft u wel emailadres, wachtwoord en uw mobiele telefoon nodig.

 Installeer de Microsoft Authenticator-app op uw telefoon. Heeft u deze al? Ga dan naar de volgens stap.

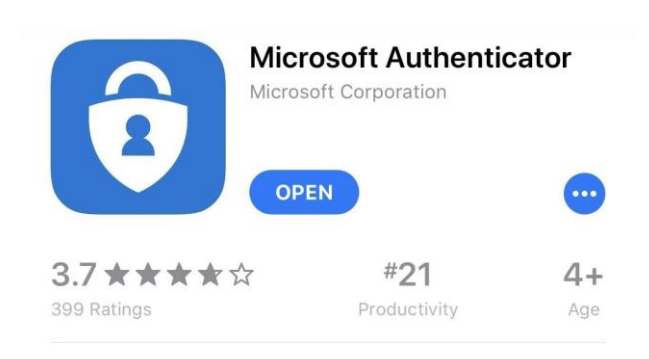

 Maak verbinding met de BIJ12 samenwerkomgeving. Log in met uw e-mailadres en wachtwoord.

3 Hierna volgt een extra scherm. Daarin staat uw eigen emailadres. Klik op volgende om door te gaan.

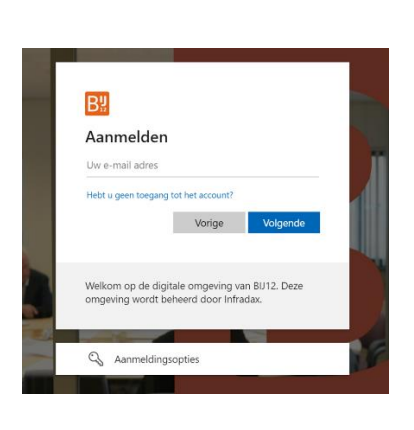

| Bi                                                                                                    |  |
|----------------------------------------------------------------------------------------------------|--|
| .com                                                                                                    |  |
| Meer informatie vereist                                                                                                    |  |
| Uw organisatie heeft meer informatie nodig om uw<br>account veilig te houden. Voordat u wijzigingen<br>aanbrengt in uw beveiligingsgegevens, moet u<br>meervoudige verificatie voltooien. |  |
| Een ander account gebruiken                                                                                                    |  |
| Meer informatie                                                                                                    |  |
| • Volgende                                                                                                    |  |
| Welkom op de digitale omgeving van BIJ12. Deze<br>omgeving wordt beheerd door Infradax.                                                                                                   |  |

- 4 Er verschijnt een melding . Klik op volgende.
- 5 Klik nogmaals op volgende

6

|    | Volgende.                                                                                              |
|----|----------------------------------------------------------------------------------------------------|
|    | ik wil een andere verficatie-app gebruiken                                                             |
|    | Widgende .                                                                                             |
|    | fic sel een andere methode isstellen                                                                   |
|    |                                                                                                    |
|    |                                                                                                    |
| B% |                                                                                                    |
|    | Uw account veilig houden                                                                               |
|    | Microsoft Autkenticator                                                                                |
|    | Uw account instellen                                                                                   |
|    | 51 meldingen too als hierom wordt gevraagd. Voeg vervolgens een account toe in keel<br>Werk of school. |
|    | Verge Vergende                                                                                         |
|    |                                                                                                    |

Microsoft Authenticator

Uw account veilig houden

B

- Open nu de Microsoft Authenticator app, op uw telefoon.
  - Klik op het + teken (rechtsboven in de app).
  - Selecteer Werk- of schoolaccount
  - Kies voor QR-code scannen.
  - Scan met uw telefoon de code op het scherm van uw PC.
  - Er verschijnt een nieuw venster op uw PC. Klik hier op volgende.
- Fr verschijnt op uw PCscherm een code.
  Vul deze in op uw telefoon in de Authenticator app en klik dan op 'Ja'.
- 8 Op uw PC-scherm wordt de melding goedgekeurd. Klik op volgende.

| Р | ersoonlijk account               |  |
|---|----------------------------------|--|
| V | /erk- of schoolaccount           |  |
| 8 | Werk- of schoolaccount toevoegen |  |
|   | Assmelden                        |  |
|   | QR-code scannen                  |  |
|   | Annuleren                        |  |

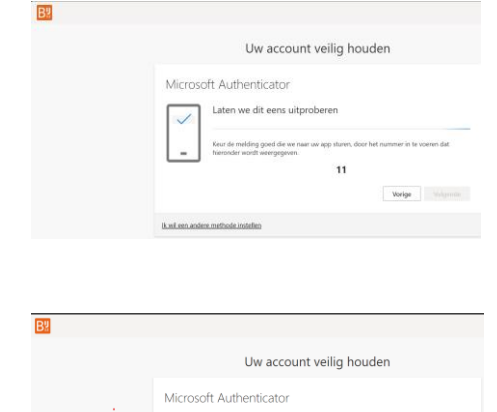

🕑 h

9 U krijgt een afsluitende melding op uw PC-scherm dat het proces succesvol is verlopen.

| B <sup>2</sup> |                                                                                                    |
|----------------|----------------------------------------------------------------------------------------------------|
|                | Uw account veilig houden                                                                                                    |
|                | Voltooid<br>De tweringsgorgenem sijn separatekt Kiss Gereed om door te gaan met de aannelding.<br>Standaardaanneldingetbode: |
|                | Microsoft Authenticator General                                                                                              |

10 U wordt nu doorgeleid naar de BIJ12samenwerkomgeving

Voortaan heeft u de Microsoft Authenticator nodig bij het aanmelden in onze omgeving. Daarmee houden we onze omgeving veilig!